# 定位器开机

- 1. 安装电池组,扣住扳机一秒 钟。
- 确保启动屏幕上地球仪图标内 的区域代码与传感器相一致。
- 双击扳机,开启主菜单(或在定 位模式屏幕向下切换)。

### 主菜单

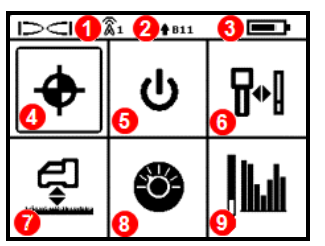

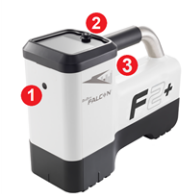

- 红外(IR) 端口
   拨动开关
   扳机
- 1. 遥感频道
   2. 传感器频段朝上 / 朝下
- 3. 定位器电池状态
- 4. 定位模式
- 5. 关机
- 6. 校准
- 7. 地平面高度(HAG)
- 8. 设置
- 9. 传感器 / 频率优化功能

点击拨动开关进入菜单选项,扣一下扳机予以选取。

# 定位模式屏幕

从主菜单中选择**定位模式 
,**开始进行定位操作。

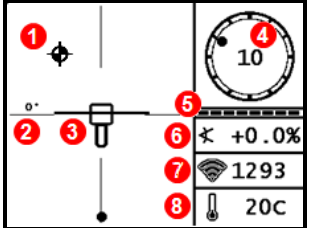

1. 定位点(球) 2 偏航

- 2. 偏航
- 3. 带有定位线(LL)的定位器
- 4. 面向角指标器和数值
- 5. 面向角 / 倾角更新指示条
- 6. 传感器倾角
- 7. 传感器信号强度
- 8. 传感器温度

传感器必须先与定位器配对,才能显示数据。有关DigiTrak远程显示器,请参阅DCI DigiGuide应用程序(app)。

#### 钻进前需采取的步骤

- 2 -

- 1. 扫描作业现场的干扰源。
- 2. 选取频段。
- 完成定位器与传感器之间的频段配对。
- 4. 验证数据量程。
- 5. 对两个频段进行校准。
- 6. 检测地平面上方范围(AGR)。

#### 1. 扫描作业现场

a. 在传感器已关机情况下,从主菜单里选择**传感器 / 频率优化功能 [44**, 然后选择**频率优化功能 14**。频率优化功能会显示出当前频段的有源干扰(噪音)读数。选择扫描 / 再次扫描 ①, 查看九个新优化的频段。

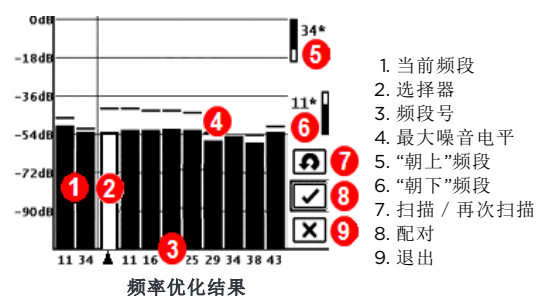

在每个新钻进项目开始之前,运行频率优化功能,针对每个频段选择 一组最佳频率。

- b. 显示出频率优化结果后,手持定位器在钻径上方行走,同时观察噪音读数。 在显示噪音读数大幅变化的地方做出标记。
- 沿着待钻进路径上方行走时,若发现某一点的噪音电平大幅度上升,可考虑选用在该点位置效果最好的那个频段,并予以配对(见下一步)。取消校准,选择传感器/频率优化功能,重复步骤1,进行优化。重新扫描,选择在这一高干扰区使用的第二个频段,并予以配对。

定位器只能探测到有源干扰,无法探测到无源干扰(例如钢筋)。低频频段 通常在有无源干扰的区域表现较好。中频频段在更深钻径处的性能会更 好,并有更长距离的指引能力。最高的频段信号强度更弱一些,但在有源于 扰区(例如靠近电力线的地方)的表现会更好。

#### 2. 洗取频段

用拨动开关将选择箭头移至想要选择的频段,然后点击朝上图标, 将第一个频段指定为朝上的频段。用拨动开关将选择箭头移至第二 个频段,将其指定为朝下的频段。

- 3. 完成定位器与传感器之间的频段配对
- a. 装上传感器电池和端盖。频率优化功 能噪音读数的增加表示传感器已开 机。
- 则两频段都将同时配对,定 位器会被设定为首先使用头 朝下开机的频段。
- b. 选择配对 , 使定位器与传感器配 对。
- C. 将传感器的红外(IR)端口保持在距离定位器红外端口5厘米以内的地方。

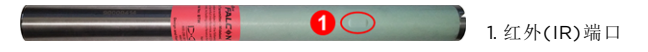

d. 选择**配对请求 豆**。成功配对后,定位器会发出嘀声并显示出勾号。

#### 4. 验证数据量程

可洗步驟--需要退出校准模式。

退至定位模式屏幕。让一名同事手持传感器站在你的侧面,离你的距离大约为 待钻进路径的最大深度。二人平行地行走,定位器保持在钻进路径的上方。只 要出现数据或信号强度不稳定或消失的情形,就应试用另一个频段或考虑在该 区域重新进行频段优化(见步骤1)。

#### 5. 对两个频段讲行校准

每次优化后都必须在无干扰的环境下进行校准。

- a. 将已装入壳体的传感器放在水平的地面,离定位 器的距离为3米(如图所示)。

1PT CAL(单点校准),对每个新频段进行校准。 校准后,就会自动开启地平面上方范围(AGR)屏 幕。

| < 3.0m ≻ |
|----------|
|----------|

朝上 朝下

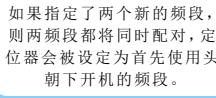

## 6. 检测地平面上方范围(AGR)

务必要用卷尺检测地平面上方范围(AGR),针对每 个频段,在不超过待钻进路径最大深度的不同距离 验证深度读数。距离读数应在±5%范围内。

经由**校准**菜单直接进入地平面上方范围模式 (AGR) **1** 。校准并检查两个新频段的地平面上方 范围(AGR)。

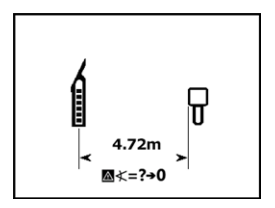

- 4

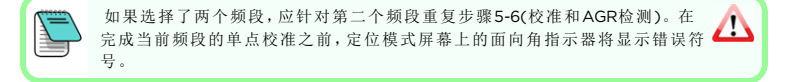

#### 设置菜单

使用设置菜单 设置深度单位、倾角单位、遥感信道、对比度、LOC安全选项、 水平检测、面向角偏移。

#### 地平面高度(HAG)菜单

地平面高度(HAG)是在操作人员手持定位器状况下,从地面到定位器底部的距离。从主菜单中选择HAG ,能够准确获得地平面下方的深度测量数据,无需 将定位器置于地面上。

# 改变传感器频段

在钻进之前的校准期间或在钻进的半途中,可在朝上和朝下频段之间 进行切换,以克服干扰。见下一页上关于如何改变定位器频段的说 明。

即使关机后重新开机使用,定位器和传感器上的两个已优化频 段依然会被保存。

#### 地平面上方的开机方法

"朝下"频段的传感器开机方法是:传感器头朝下安装电池(电池盒在上端,如右图所示)。"朝上"频段的传感器开机方法是:传感器头朝上安装电池。

#### 地平面上方倾斜法

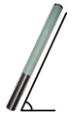

在此整个过程中,必须将定位器基本保持在同样的时钟位置 (±2时钟位置)。将已开机的传感器保持在水平位置(O±10°), 等待至少5秒。将传感器向上倾斜至大约+65°(几乎垂直),等待10-18 秒;然后再使其重新回到水平位置(等待时间为10-18秒)。传感器改变频 段时,定位器上的数据消失。

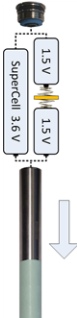

## 地下(钻径中间)10/2/7面向角法

取消面向角偏移功能(若启用)。

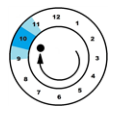

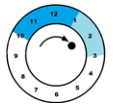

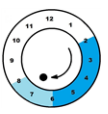

10±1时钟位置。等待10-18 2±1时钟位置。等待10-18 秋。

1.顺时针将其转动至大约 2.顺时针将其转动至大约 秋。

3. 顺时针将其转动至大约 7±1时钟位置。等待10-18 秋。

10-15秒后,数据应当消失。必要时,重新启用面向角偏移功能。Aurora极光显 示器有内置的应用程序(app),可以逐步为您演示操作方法。请参阅DCI DigiGuide应用程序(app),了解更详细的信息。

地下(钻径途中):重复面向角顺序(RRS3)法

在任何时钟位置上至少保持40秒,即可消除定时器。在1-30秒内, 顺时针旋转整一周(±2时钟位置),等待10-18秒,再重复两次,总共旋= 转三周。等待60秒后,传感器应当改变频段,定位器停止接收数据 Q - 0.2% 和深度读数。Aurora极光显示器有内置的应用程序(app),可以逐 步为您演示操作方法。请参阅DCI DigiGuide应用程序(app),了解更详细的 信息。

# 改变定位器频段

改变了传感器的频段之后,定位器的频段也必须改变。在定位模式屏幕,右推 拨动开关,不要立即松手,可开启频段洗择窗口。洗择朝上或朝下的频段,或洗 择定位模式 ◆, 返回到定位模式屏幕(不改变频段)。随着传感器开始使用新 的频段,数据便会显示出来。

# Max模式

获得深度 / 数据读数。

- · 读取Max模式读数时,钻头必须保持静止不动。
- 持续扣住扳机至少五秒,可进入Max模式。 在面向角时钟下方的Max模式定时器指示条显示为满刻度之前, 除非读数是稳定的,否则数据不准确。
- ·务必读取三个Max模式的读数,三个读数必须完全一样。

请参阅DCI DigiGuide应用程序(app),了解与此功能有关的重要信息。

# 信号衰减

若由于干扰电平过高,或如果定位器位于距离传感器2.4米范围内(例如在较浅的地方定位时),定位器会对传感器信号进行衰减。在深度低于2.4米的情况下,如果面向角指示器上出现**A**警告符号,可以不予理会。这是正常的。

如果出现**人**符号而且定位模式屏幕上的信号强度在闪烁,或此符号出现在频率 优化屏幕上,则表明存在着极端的干扰。深度和定位点可能不准确,定位器需 要校准。应换到一个干扰电平较小的地方,进行校准。

若需更详细的信息,请用您的智能设备下载并安装DCI DigiGuide应用程序(app)或 经由digital-control.cn网站下载操作手册。可根据要求提供印刷手册。若有任何疑 问,请联络当地的DCI办事处(电话400.100.8708)或致电美国客服 部:1.425.251.0559或1.800.288.3610(仅限美国和加拿大)。

观看培训视频,请关注我公司的微信公众号"DCI导向仪"。

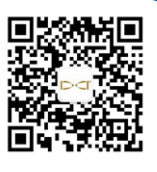

# 

Printed: 2/13/2020

# 基本定位操作

- 1. 使方框内的目标球位于正中央,以此来确定前定位点(FLP)和后定位点 (RLP)。标出这些位置。
- 在FLP处扣住扳机,获得预测深度读数。会出现参考数值指示器R图标。如 果跳过此步骤,定位线(LL)可能不会出现。
- 确定LL,方法是:使位于FLP和RLP之间的方框中的线条处于正中央(参见下 一页的定位模式屏幕)。
- 4. 在连接FLP和RLP的定位线(LL)处扣住扳机,可查看深度读数。
- 扣住扳机超过5秒,可启用Max模式(见第5页)。开启或使用Max模式时,操 作人员不必位于定位线(LL)或前定位点(FLP)上。

## 传感器信号场几何图

#### 水平传感器

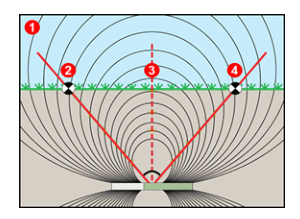

1. 侧视图 2. RLP: 后定位点

- 3. LL: 定位线
- 4. FLP:前定位点

倾角传感器

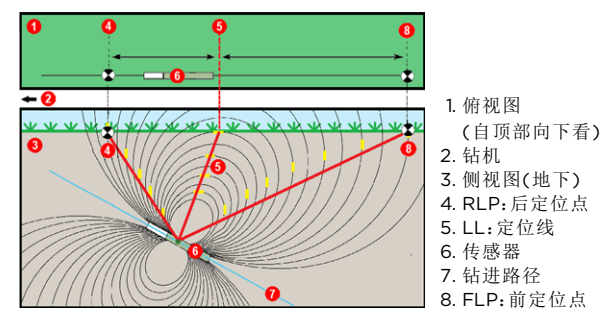

当传感器有倾角时,从RLP和FLP到LL的距离是不一样的。若需更详细的信息, 请参阅DCI DigiGuide应用程序(app),进入高阶主题,再选陡深钻进作业。

# 定位模式屏幕俯视图

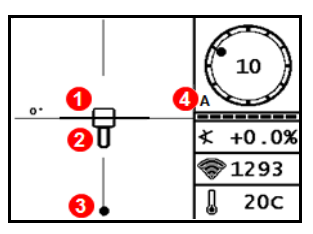

定位模式屏幕 (在LL处线条位于方框内)

# 深度和预测深度读数

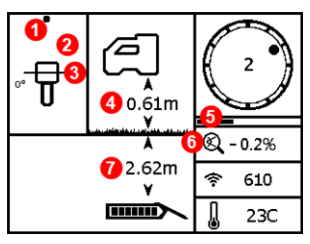

深度显示屏幕

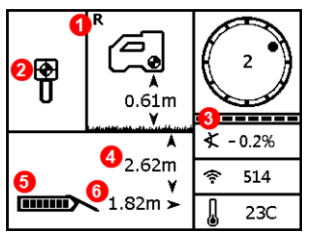

预测深度屏幕

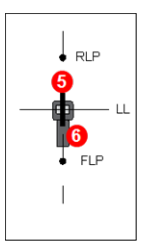

1. 定位线(传感器) 2. 方框(定位器) 3. 定位点 4. 衰减 5. 传感器 6. 定位器

定位器和传感器的实际位置

#### 在LL处扣住扳机

- 1. 定位点(FLP或RLP)
- 2. 俯视图
- 在LL处Line-in-the-Box(方框中的线 条)
- 4. HAG开启
- 5. Max模式定时器
- 6. Max模式图标
- 7. 传感器深度

#### 在FLP处扣住扳机

- 1. 参考数值指示器
- 2. Ball-in-the-Box(定位球入框)
- 3. 面向角 / 倾角更新指示条
- 4. 传感器预测深度\*
- 5. 传感器电池的电量
- 6. 传感器与FLP之间的水平距离\*

\*仅在前定位点(FLP)有效。在后定位点(RLP) 无效。

预测深度是指传感器若继续沿目前路径和倾角运行,到达前定位点(FLP)时的 计算深度。

- 8 -